### STEP 1: CONNECT YOUR APPLE HEADPHONES TO YOUR COMPUTER (first time use)

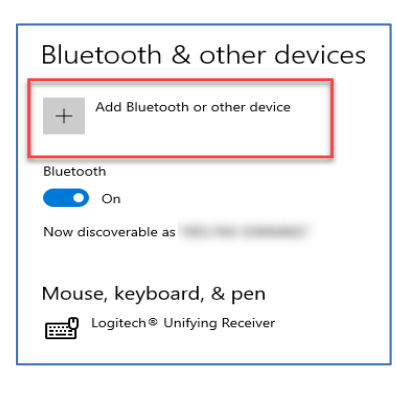

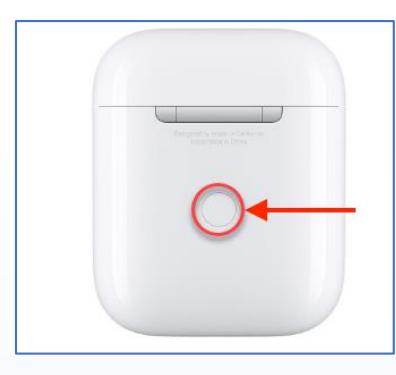

Select **Devices** in your Microsoft **Settings**.

Select **Add Bluetooth or other devices** in the Bluetooth & other device window.

Select **Bluetooth** in the Add a Device pop up window.

Find and hold the Bluetooth button on your Apple AirPods Pro case until you see the option appear on the Add a device window.

NOTE: if connection is not working open the case and hold the Bluetooth button.

Select the **AirPods Pro** option that has the headphone icon.

#### CONNECT YOUR HEADPHONES FROM YOUR COMPUTER

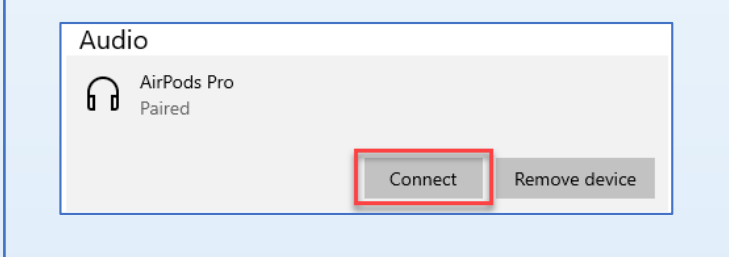

Return to the **Devices** window found in your Microsoft Settings.

Go to AirPods Pro and select Connect.

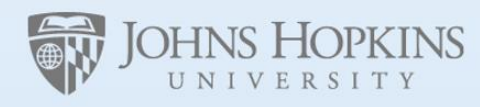

Facilities & Real Estate Information Technology

#### HOW TO DISCONNECT YOUR HEADPHONES FROM YOUR COMPUTER

| Aua | AirPods Pro<br>Connected voice, music |            |               |
|-----|---------------------------------------|------------|---------------|
|     |                                       | Disconnect | Remove device |

Return to the **Devices** window found in your Microsoft Settings.

Go to the **AirPods Pro** and select **Disconnect**.

## STEP 2: CONNECT YOUR HEADPHONES TO A ZOOM MEETING

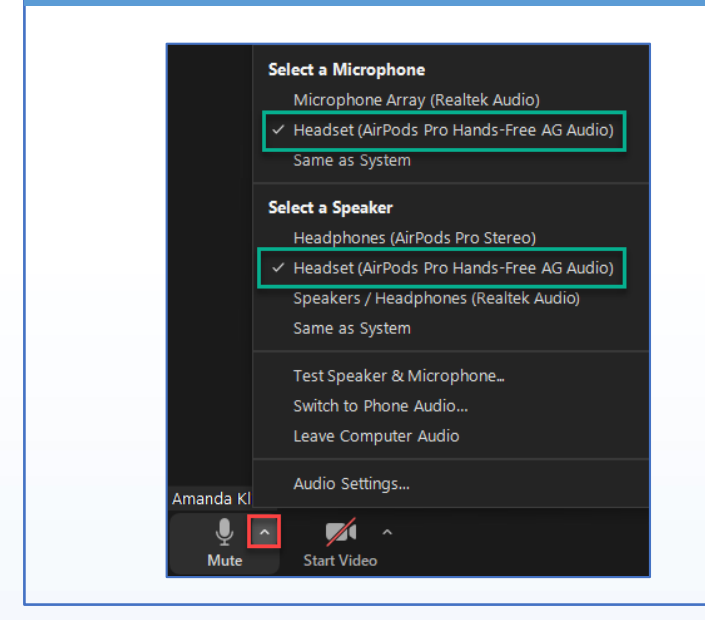

Find the Mute button on the bottom left of your Zoom meeting.

Select the up arrow on the Mute button to display Microphone and Speaker options.

Select Headset (AirPods Pro Hands-Free AG Audio) for both your Microphone and Speaker Options.

NOTE: If you do not see this option make sure you're currently wearing your AirPods or zoom will not connect.

# OR - CONNECT YOUR HEADHONES TO MICROSOFT TEAMS MEETING

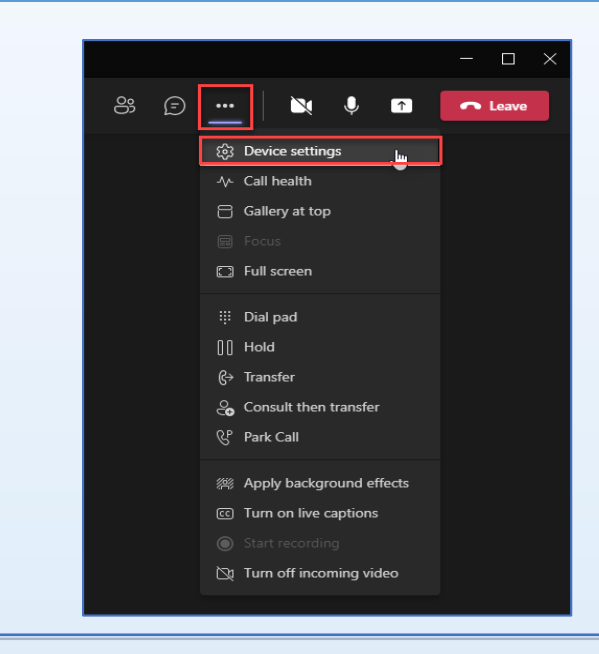

Microsoft Teams will automatically connect to your headphones.

Select •••• (more options) on the upper right-hand corner of the Microsoft Teams call window.

Select **Device Settings** in the more options drop down list.

Select Headset (AirPods Pro Hands-Free AG Audio) for both your Microphone and Speaker Options.

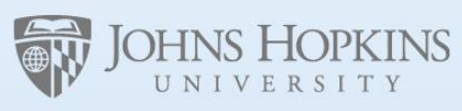

Facilities & Real Estate Information Technology